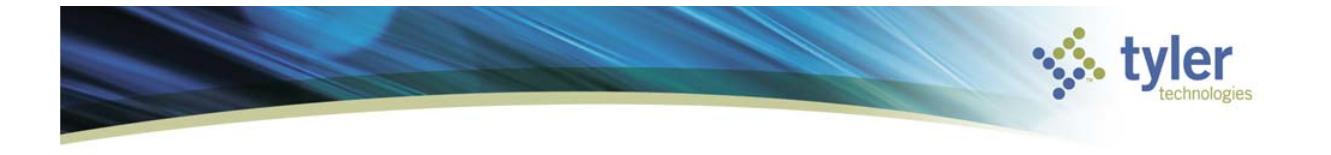

Supervisor Approval for P-card Statements

Munis Version 11.2.5

## Tyler Dashboard

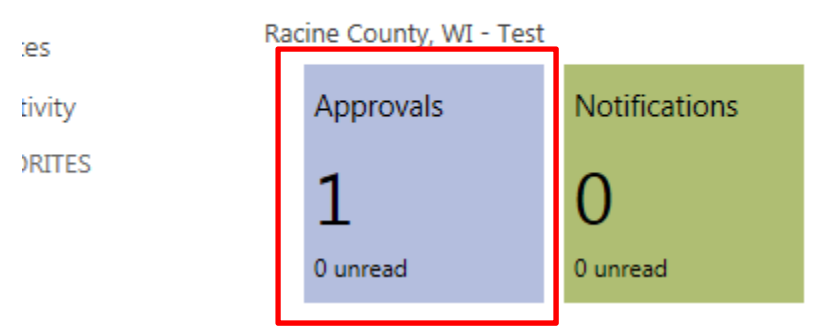

A supervisor/department signer will be notified on their dashboard Approvals tile when a pcard has been released to them.

## Approvals

| By Process Code By Date                | APC: AP Purchasing Ca                     | ard Statements Pending Approva                   |
|----------------------------------------|-------------------------------------------|--------------------------------------------------|
| All Process Codes                      | Created Wed Feb 01<br>Reason amount of th | 2017<br>is transaction is greater than the thres |
| APC: AP Purchasing Card Statements Pen | Card Number:                              | XXXXXXXX60192959                                 |
| XXXXXXXX60192959 Wed Feb 01 2017       | Card Holder:                              | KELSEY ENGLUND                                   |
|                                        | Dept:                                     | PWDS                                             |
|                                        | Number of Transactions:                   | : 12                                             |
|                                        | Statement Total:                          | \$9,647.84                                       |

Click on the Approvals tile to see all processes waiting for approval. The right side will give a brief overview of what was released. Click on the blue APC: AP Purchasing Card hyperlink.

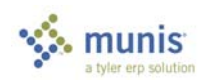

| Purchase Card Statements | tyler |
|--------------------------|-------|
|                          |       |

| К НОМЕ            |        |                      |        |         |                                   |        |           |            |                           | Purch                    | ase Card S   | tatements -   | Munis (Ra                      | acine Cou                       | inty   TEST                      | 01/20]     |   |
|-------------------|--------|----------------------|--------|---------|-----------------------------------|--------|-----------|------------|---------------------------|--------------------------|--------------|---------------|--------------------------------|---------------------------------|----------------------------------|------------|---|
| Accept Cancel S   | Gearch | Browse Query Builder | Add    | Update  | X Delete<br>O Global <del>-</del> | Print  | Text file | X<br>Excel | Word<br>Email<br>Schedule | U <sup>1</sup><br>Attach | Notes Notify | Audit 🔂 Audit | Transac<br>Transac<br>GL Alloc | tions<br>tion Searcl<br>cations | Release<br>h Mass Rele<br>B More | ase Return |   |
| Confirm           |        | Search               |        | Actio   | ons                               |        | Output    |            | Office                    |                          | Tools        |               |                                | Mer                             | nu                               |            |   |
| Statement ID      | _      |                      |        |         |                                   |        |           |            |                           |                          |              |               |                                |                                 |                                  |            | ļ |
| Statement ID      |        | 3                    |        |         |                                   |        |           |            |                           |                          |              |               |                                |                                 |                                  |            |   |
| Card              |        |                      |        |         |                                   |        |           |            |                           |                          |              |               |                                |                                 |                                  |            | l |
| Card number       | XXX    | XXXXX60192959        |        |         |                                   |        |           |            |                           |                          |              |               |                                |                                 |                                  |            |   |
| Name on card      | KELS   | SEY ENGLUND          |        |         |                                   |        |           |            |                           |                          |              |               |                                |                                 |                                  |            |   |
| Dept              | PWD    | S PUBLI              | C WOR  | KS & DE | VELOP SERV                        | ICE    |           |            |                           |                          |              |               |                                |                                 |                                  |            |   |
| Statement Details |        |                      |        |         |                                   |        |           |            |                           |                          |              |               |                                |                                 |                                  |            | i |
| Code              |        | Jan2017              |        | 🕞 No    | otes                              |        |           |            |                           |                          |              |               |                                |                                 |                                  |            |   |
| Status            |        | Released             | 7      |         |                                   |        |           |            |                           |                          |              |               |                                |                                 |                                  |            |   |
| GL year/period    |        | 2017 1               |        |         |                                   |        |           |            |                           |                          |              |               |                                |                                 |                                  |            |   |
| GL effective date |        | 01/07/2017           |        |         |                                   |        |           |            |                           |                          |              |               |                                |                                 |                                  |            |   |
| Invoice date      |        | 01/07/2017           |        |         |                                   |        |           |            |                           |                          |              |               |                                |                                 |                                  |            |   |
| Total             |        | g                    | 647.84 |         |                                   |        |           |            |                           |                          |              |               |                                |                                 |                                  |            |   |
| Transactions      |        |                      |        |         |                                   |        |           |            |                           |                          |              |               |                                |                                 |                                  |            | i |
| Charge            | e Date | Import Date          | 9      | Vendo   | r                                 |        |           | De         | scription                 | Amount                   | Updated?     |               |                                |                                 |                                  |            | i |
| 01/04/            | 2017   | 01/23/2017           |        | 90 FO   | RT WADE RD                        |        |           | 90         | 0875845                   | 2884.02                  | No           |               |                                |                                 |                                  |            |   |
| 01/04/            | 2017   | 01/23/2017           |        | 90 FO   | RT WADE RD                        |        |           | 90         | 0875845                   | 259.13                   | No           |               |                                |                                 |                                  |            | ĺ |
| 01/04/            | 2017   | 01/23/2017           |        | 814 EL  | A AVE                             |        |           | 39         | 1785048                   | 784.34                   | No           |               |                                |                                 |                                  |            |   |
| 01/04/            | 2017   | 01/23/2017           |        | 6055 F  | ROCKSIDE WO                       | DODS E | BLVD      | 45         | 3153734                   | 487.20                   | No           |               |                                |                                 |                                  |            |   |
| 01/04/            | 2017   | 01/23/2017           |        | 22841   | DURAND AVE                        | =      |           | 39         | 1481566                   | 191.65                   | No           |               |                                |                                 |                                  |            |   |
| 01/06/            | 2017   | 01/23/2017           |        | 212 41  | TH ST                             |        |           | 42         | 0823980                   | 217.58                   | No           |               |                                |                                 |                                  |            |   |
| 01/04/            | 2017   | 01/24/2017           |        | ADVA    | NCED DISPOS                       | GAL ON | LI        |            |                           | 2884.02                  | Yes          |               |                                |                                 |                                  |            |   |
| 01/04/            | 2017   | 01/24/2017           |        | ADVA    | NCED DISPOS                       | GAL ON | LI        |            |                           | 259.13                   | No           |               |                                |                                 |                                  |            |   |
| 01/04/            | 2017   | 01/24/2017           |        | TRIPL   | E CROWN PR                        | ODUCT  | TS INC    |            |                           | 784.34                   | No           |               |                                |                                 |                                  |            |   |
| 01/04/            | 2017   | 01/24/2017           |        | AIRGA   | ASS NORTH                         |        |           |            |                           | 487.20                   | No           |               |                                |                                 |                                  |            |   |
| 01/04/            | 2017   | 01/24/2017           |        | CHICO   | DS LLC                            |        |           |            |                           | 191.65                   | No           |               |                                |                                 |                                  |            |   |
| 01/06/            | 2017   | 01/24/2017           |        | JOURI   | NAL TIMES                         |        |           |            |                           | 217.58                   | No           |               |                                |                                 |                                  |            |   |

The Purchase Card Statements program for this user's statement will be brought up. Click on Attach then View Documents to pull up the scanned image for the statement. Click on Transactions to view individual transactions.

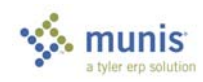

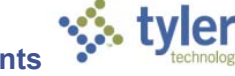

| Purchase  | Card | Statements |
|-----------|------|------------|
| i uronaoo | ouru | otatomonto |

| Card and Statement                                                                |                   |                  |                |         |                                       |                    |                              |             |        |
|-----------------------------------------------------------------------------------|-------------------|------------------|----------------|---------|---------------------------------------|--------------------|------------------------------|-------------|--------|
| Card number                                                                       | XXXXXXXX60192959  |                  |                |         |                                       |                    |                              |             |        |
| Current card holder                                                               | KELSEY ENGLUND    |                  |                |         |                                       |                    |                              |             |        |
| Name on card                                                                      | KELSEY ENGLUND    |                  |                |         |                                       |                    |                              |             |        |
| Statement ID                                                                      | 3                 |                  |                |         |                                       |                    |                              |             |        |
| Statement code                                                                    | Jan2017           |                  |                |         |                                       |                    |                              |             |        |
| Transaction                                                                       |                   |                  |                |         |                                       |                    |                              |             |        |
| Munis Transaction ID                                                              | 5                 | Notes            |                |         |                                       |                    |                              |             |        |
| Card holder for transaction                                                       | KELSEY ENGLUND    |                  |                |         |                                       |                    |                              |             |        |
| Vendor                                                                            | 4563              | 90 FORT WADE F   | RD             |         |                                       |                    |                              |             |        |
| Charge description                                                                | 900875845         |                  |                |         |                                       |                    |                              |             |        |
| Commodity code                                                                    |                   |                  |                |         | NCC code                              |                    |                              |             |        |
| Charge date                                                                       | 01/04/2017        |                  |                |         |                                       |                    |                              |             |        |
| Post date                                                                         | 01/05/2017        |                  |                |         | Transaction amo                       | unt                | 2884.02                      |             |        |
| Import date                                                                       | 01/23/2017        |                  |                |         |                                       |                    |                              |             |        |
| Allocation code                                                                   |                   |                  |                |         |                                       |                    |                              |             |        |
| Contract                                                                          |                   | Generat Contract |                |         |                                       |                    |                              |             |        |
| PO year/number/line                                                               |                   |                  | PO Liquidation | 1       |                                       |                    |                              |             |        |
| Document number                                                                   |                   | 🖨 Invoice        |                |         |                                       |                    |                              |             |        |
| Invoice number                                                                    |                   |                  |                |         |                                       |                    |                              |             |        |
|                                                                                   |                   |                  |                |         |                                       |                    |                              |             |        |
| Last Change                                                                       |                   |                  |                |         |                                       |                    |                              |             |        |
| Last Change<br>No changes made since tran                                         | nsaction imported |                  |                |         |                                       |                    |                              |             |        |
| Last Change<br>No changes made since tran<br>Allocations                          | nsaction imported |                  |                |         |                                       |                    |                              |             |        |
| Last Change No changes made since tran Allocations PA Ty Project Account          | nsaction imported | Org              | Obi            | Project | Description                           | Percent            | Amount A                     | GL Bud      | PA Bud |
| Last Change<br>No changes made since tran<br>Allocations<br>PA Ty Project Account | nsaction imported | Org<br>10        | Obi<br>145060  | Project | Description<br>PPD PCARD PUBLIC WORKS | Percent<br>100.000 | Amount A<br>2884.02 N        | GL Bud<br>U | PA Bud |
| Last Change<br>No changes made since tran<br>Allocations<br>PA Ty Project Accoun  | nsaction imported | Org<br>10        | Obi<br>145060  | Project | Description<br>PPD PCARD PUBLIC WORKS | Percent<br>100.000 | <u>Amount A</u><br>2884.02 N | GL Bud<br>U | PA Bud |
| Last Change<br>No changes made since tran<br>Allocations<br>PA Ty Project Account | isaction imported | Ora<br>10        | Obi<br>145060  | Proiect | Description<br>PPD PCARD PUBLIC WORKS | Percent<br>100.000 | Amount A<br>2884.02 N        | GL Bud<br>U | PA Bud |
| Last Change<br>No changes made since tran<br>Allocations<br>PA Ty Project Accoun  | isaction imported | Org<br>10        | Obi<br>145060  | Proiect | Description<br>PPD PCARD PUBLIC WORKS | Percent<br>100.000 | Amount A<br>2884.02 N        | GL Bud<br>U | PA Bud |
| Last Change<br>No changes made since tran<br>Allocations<br>PA Ty Project Accoun  | isaction imported | Ora<br>10        | Obi<br>145060  | Project | Description<br>PPD PCARD PUBLIC WORKS | Percent<br>100.000 | Amount A<br>2884.02 N        | GL Bud<br>U | PA Bud |
| Last Change<br>No changes made since tran<br>Allocations<br>PA Ty Project Accoun  | nsaction imported | Ora<br>10        | Obi<br>145060  | Proiect | Description<br>PPD PCARD PUBLIC WORKS | Percent<br>100.000 | Amount A<br>2884.02 N        | GL Bud<br>U | PA Bud |
| Last Change<br>No changes made since tran<br>Allocations<br>PA Ty Project Accoun  | nsaction imported | Ora<br>10        | Obi<br>145060  | Proiect | Description<br>PPD PCARD PUBLIC WORKS | Percent<br>100.000 | Amount A<br>2884.02 N        | GL Bud<br>U | PA Bud |
| Last Change<br>No changes made since tran<br>Allocations<br>PA Ty Project Accoun  | isaction imported | Ora<br>10        | Obi<br>145060  | Proiect | Description<br>PPD PCARD PUBLIC WORKS | Percent<br>100.000 | Amount A<br>2884.02 N        | GL Bud<br>U | PA Bud |
| Last Change<br>No changes made since tran<br>Allocations<br>PA Ty Project Accoun  | isaction imported | 0ra<br>10        | Obi<br>145060  | Project | Description<br>PPD PCARD PUBLIC WORKS | Percent<br>100.000 | Amount A<br>2884.02 N        | GL Bud<br>U | PA Bud |
| Last Change<br>No changes made since tran<br>Allocations<br>PA Ty Project Accoun  | isaction imported | Ora<br>10        | Obi<br>145060  | Project | Description<br>PPD PCARD PUBLIC WORKS | Percent<br>100.000 | Amount A<br>2884.02 N        | GL Bud<br>U | PA Bud |
| Last Change<br>No changes made since tran<br>Allocations<br>PA Ty Project Accoun  | isaction imported | 0ro<br>10        | Obi<br>145060  | Project | Description<br>PPD PCARD PUBLIC WORKS | Percent<br>100.000 | Amount A<br>2884.02 N        | GL Bud<br>U | PA Bud |
| Last Change<br>No changes made since tran<br>Allocations<br>PA Ty Project Accoun  | isaction imported | Ora<br>10        | Obi<br>145060  | Proiect | Description<br>PPD PCARD PUBLIC WORKS | Percent<br>100.000 | Amount A<br>2884.02 N        | GL Bud<br>U | PA Bud |
| Last Change<br>No changes made since tran<br>Allocations<br>PA Ty Project Accoun  | isaction imported | Ora<br>10        | Obi<br>145060  | Project | Description<br>PPD PCARD PUBLIC WORKS | Percent<br>100.000 | Amount A<br>2884.02 N        | GL Bud<br>U | PA Bud |

Review the charge description, account number, and amount. Flip to the next transaction by clicking the right arrow on the bottom left of the screen.

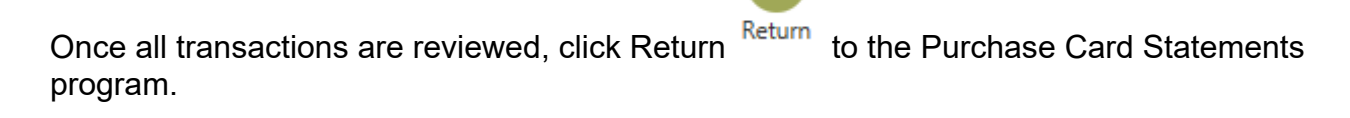

If the statement is accurate and ready for approval by Finance, click Approve

Approve and close the program.

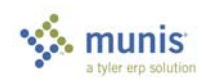

If the statement is inaccurate and needs to be fixed by the user, click Reject

This will bring it back to the Purchase Card Statement program. Click on More and Reactivate <sup>Reactivate</sup>. This will allow the user to fix the errors and resubmit when complete.

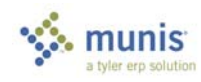